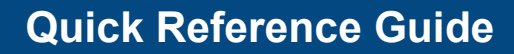

## k/\vis

## Web Renewal Queue

This guide demonstrates how to use the Web Renewal Queue to complete Web Renewals.

1. Click 'Web Renewal Queue' on the Home page.

| Q<br>Customer<br>Search    | Vehicle<br>Search                 | \$<br>Receipt<br>Search  |
|----------------------------|-----------------------------------|--------------------------|
| Title Application<br>Queue | Validate Date Time 🔥 Title New Ve | hicle 🔅 User Settings    |
| Web Renewal Queue          | Administration O Employe          | e 1<br>2 Bulk Processing |

2. On the Web Renewal Queue page click the 'Search By' dropdown and select either Date, Plate Number, or Title Number.

|                             |                    | Sea                     | Arch By: Select One<br>Select One<br>Date<br>Plate Number<br>Title Number | •                      | *                              | Ø Cancel                  | C Reset Q Sea | arch |
|-----------------------------|--------------------|-------------------------|---------------------------------------------------------------------------|------------------------|--------------------------------|---------------------------|---------------|------|
| Panding Web Panawala        | Notice: Web Renewa | I selections are not re | etained across pages. Na                                                  | vigating away from     | these results will clear all s | elections currently made. |               |      |
| Showing 0 to 0 of 0 entries |                    |                         | Add Sele                                                                  | cted to Cart           |                                |                           | Previous      | Next |
| KII Transaction ID          | Plate Number       | Title Number            | Primary Owner                                                             | Address                | Total Amount                   | Vehicle Information       | Date Received | ţ.   |
|                             |                    |                         | No results found for                                                      | or the entered criteri | a.                             |                           |               |      |
|                             |                    |                         |                                                                           |                        |                                |                           | Previous      | Next |

3. Search by Plate Number or Title Number will filter Pending Web Renewal by the Plate or Title Number entered.

|                             |                     | Sea                     | arch By: Plate Number           | <b>v</b> *                            |                    |                     |               |
|-----------------------------|---------------------|-------------------------|---------------------------------|---------------------------------------|--------------------|---------------------|---------------|
| Plate N                     | umber:              | *                       |                                 |                                       |                    |                     |               |
|                             |                     |                         |                                 |                                       | 0                  | Cancel C Reset      | Q Search      |
|                             | Notice: Web Renewal | selections are not reta | ined across pages. Navigating a | away from these results will clear al | I selections curre | ntly made.          |               |
| Pending Web Renewals        |                     |                         |                                 |                                       |                    |                     |               |
| Showing 0 to 0 of 0 entries |                     |                         | Add Select to Cart              |                                       |                    | Previou             | is 1 Next     |
| KII Transaction ID          | Plate Number        | Title Number            | Primary Owner                   | Address                               | Total Amount       | Vehicle Information | Date Received |
|                             |                     |                         | No results found for the entere | ed criteria.                          |                    |                     |               |

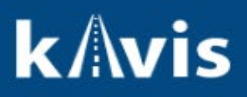

4. The 'Date' Search By option can be selected to show a range of Web Renewals ready to be completed. Select a <u>'Start Date'</u> and <u>'End Date'</u>. Click the 'Search' button and the results will be filtered by the <u>'Date'</u> <u>Received'</u>.

|                      |                                                                     |                                  | Start Date:                                       | arch By: Date                                                  | End D   | ✓ * Date: 10/30/2022 *                                                                                        |                                      |                                                                   |                                                                                                    |
|----------------------|---------------------------------------------------------------------|----------------------------------|---------------------------------------------------|----------------------------------------------------------------|---------|----------------------------------------------------------------------------------------------------|--------------------------------------|-------------------------------------------------------------------|----------------------------------------------------------------------------------------------------|
|                      |                                                                     | Notice: Web Renewal :            | selections are not retain                         | ned across pages. Navigati                                     | ing awa | ay from these results will clear all s                                                                        | elections current                    | y made.                                                           | Q Search                                                                                              |
| Pending Web Renewals |                                                                     |                                  |                                                   |                                                                |         |                                                                                                    |                                      |                                                                   |                                                                                                    |
| Pendi                | ng Web Renewals                                                     |                                  | A                                                 | dd Select to Cart                                              |         |                                                                                                    |                                      | Previous                                                          | 1 2 Next                                                                                              |
| Pendi                | ng Web Renewals g 1 to 50 of 50 entries KII Transaction ID          | Plate Number                     | A<br>Title Number                                 | dd Select to Cart<br>Primary Owner                             | łt      | Address                                                                                                    | Total Amount                         | Previous<br>Vehicle Information                                   | 1 2 Next Date Received                                                                                |
| Pendi<br>howin       | ng Web Renewals g 1 to 50 of 50 entries Kil Transaction ID 46077648 | Plate Number<br>573JKS           | A<br>Title Number<br>191150340237                 | dd Select to Cart<br>Primary Owner<br>HAASE, JAMES E           | lt      | Address<br>243 Mcdonald Rd Apt 4<br>LEXINGTON, KY 40505-1994                                                  | Total Amount<br>\$100.22             | Previous<br>Vehicle Information<br>1997 MITS MIRAGE               | 1 2 Next Date Received 10/30/22                                                                       |
| Pendi<br>howin       | KII Transaction ID           46077648           46077649            | Plate Number<br>573JKS<br>abc123 | A<br>Title Number<br>191150340237<br>191150340237 | dd Select to Cart Primary Owner HAASE, JAMES E SPENCER, HAROLD | łt      | Address<br>243 Mcdonald Rd Apl 4<br>LEXINGTON, KY 40505-1994<br>300 No Where Lane<br>LEXINGTON, KY 65055-1994 | Total Amount<br>\$100.22<br>\$130.32 | Previous<br>Vehicle Information<br>1997 MITS MIRAGE<br>2001 Honda | 1         2         Next           Date Received         10/30/22           10/30/22         10/30/22 |

**Note:** All Web Renewals received on this date and not yet completed will display in the Web Renewal Queue.

- 5. Select the checkbox in the far right corner and notice how the <u>'Add Selected to Cart'</u> button becomes enabled.
- 6. Select as many Web Renewals as needed and then click the <u>'Add Selected to Cart'</u> button.
- 7. In the Shopping Cart the item can be removed by clicking the 'Delete' icon.
- 8. To complete the Web Renewal Checkout and Finalize the Transaction.
- 9. Upon Finalizing the Transaction KAVIS will print the PODD Receipt for each Web Renewal.
  - a. **Note:** As Web Renewals are Checked Out and Finalized they will no longer be searchable in the Web Renewal Queue. The Customer Account or Vehicle Summary page will need to be used if more actions are needed to be taken for the Vehicle.